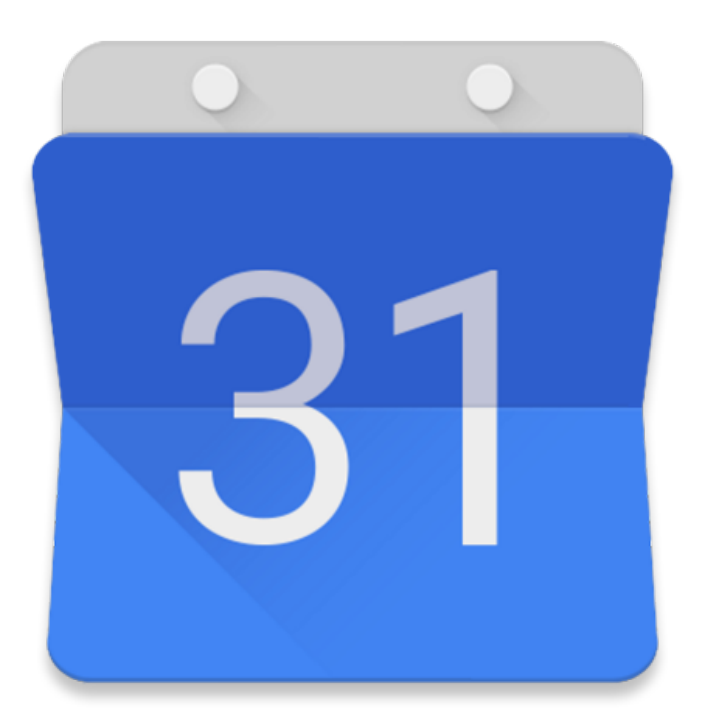

## Calendar

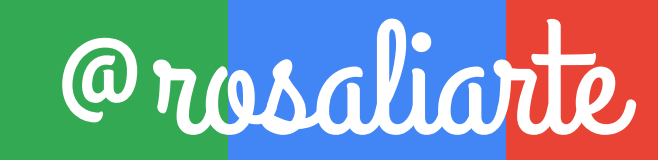

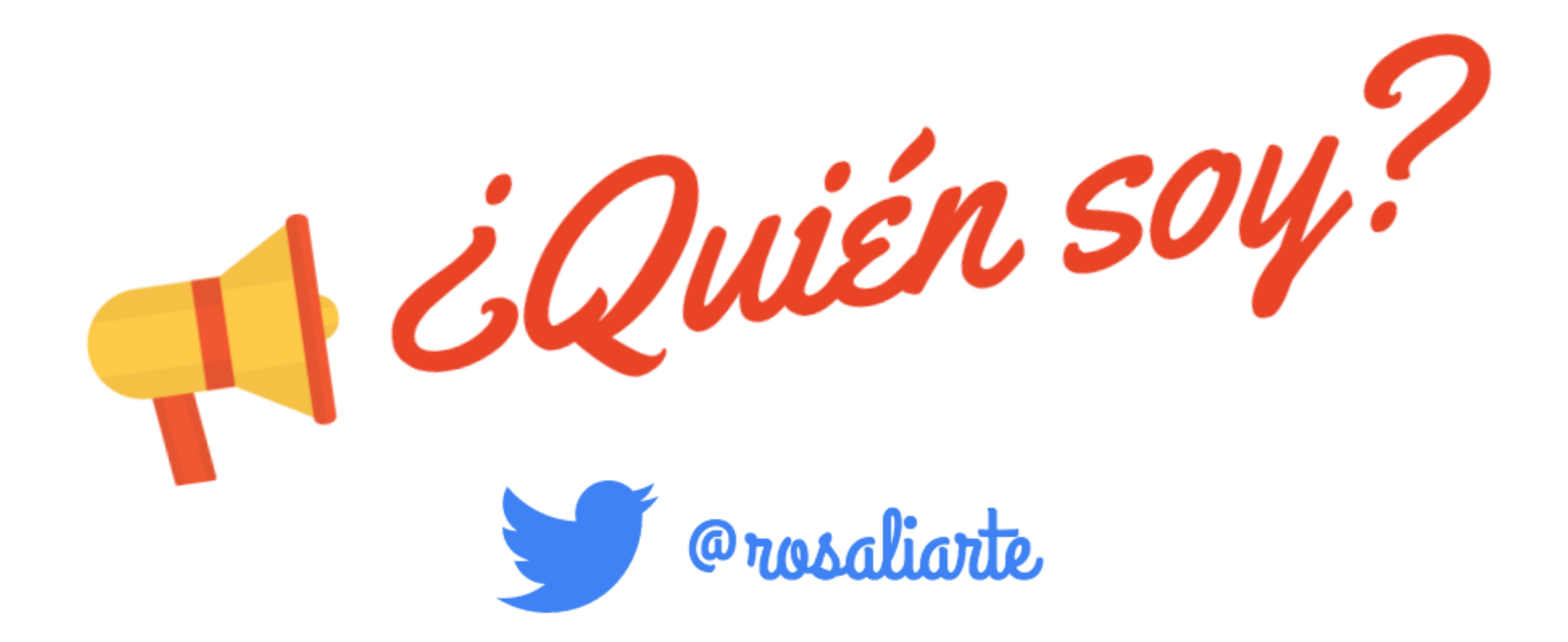

## Profesora de geografía e historia y coordinadora TIC del IES Cartima

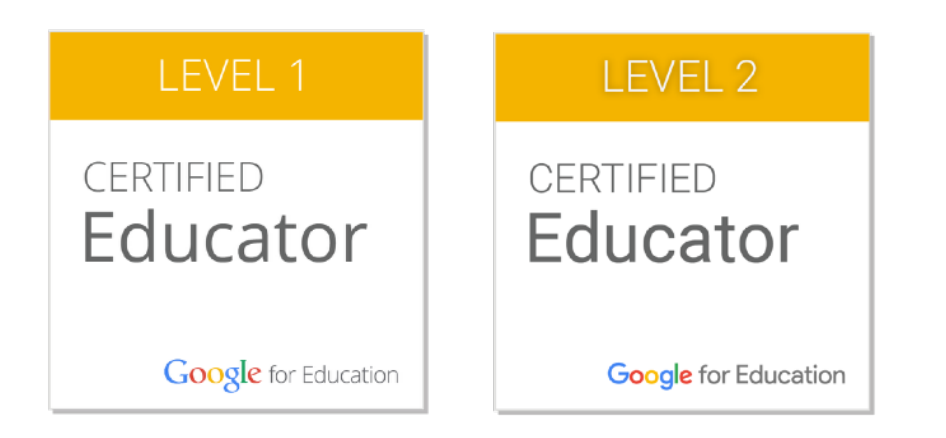

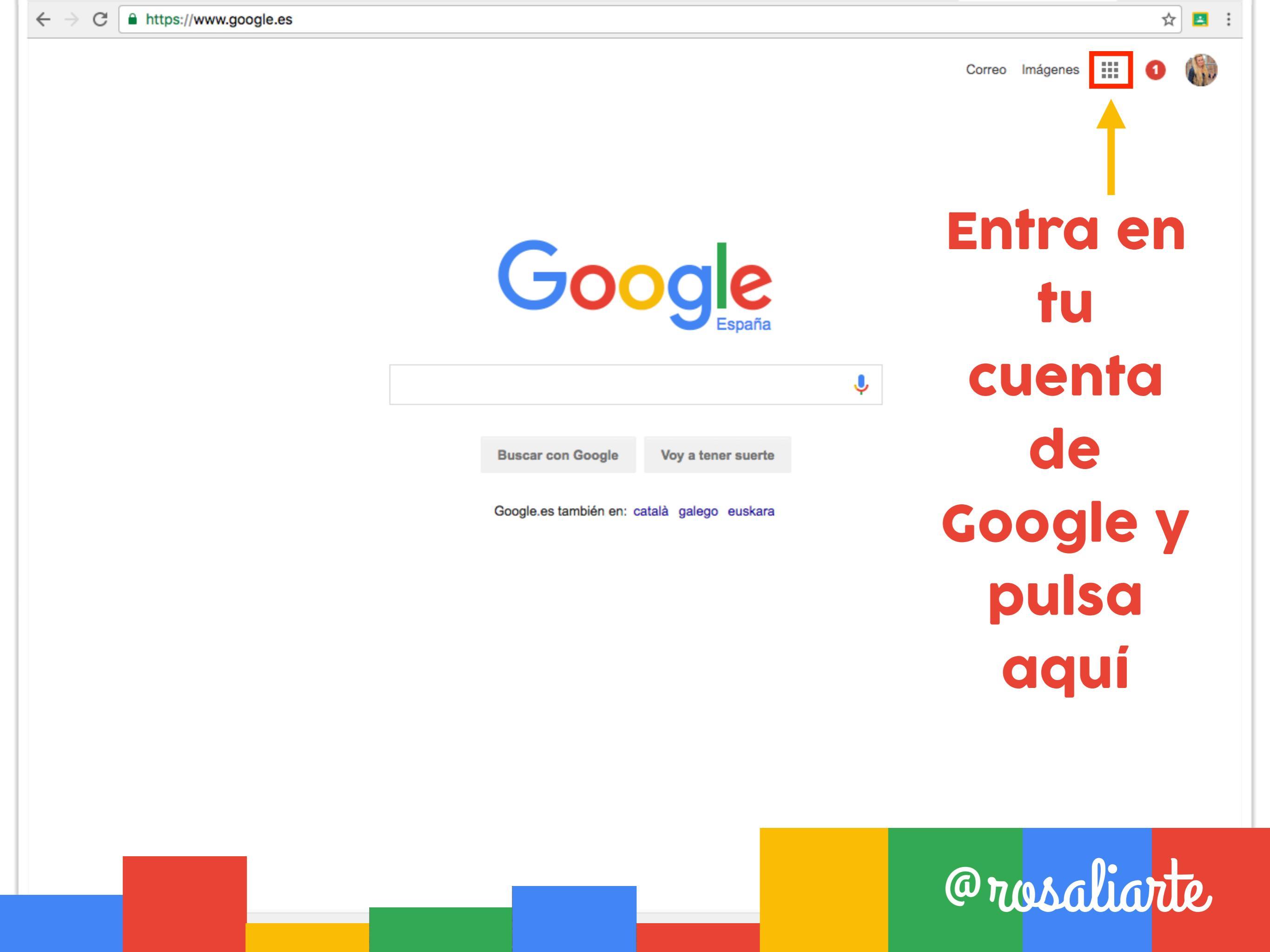

## Al pulsar tendrás todas las apps de Google

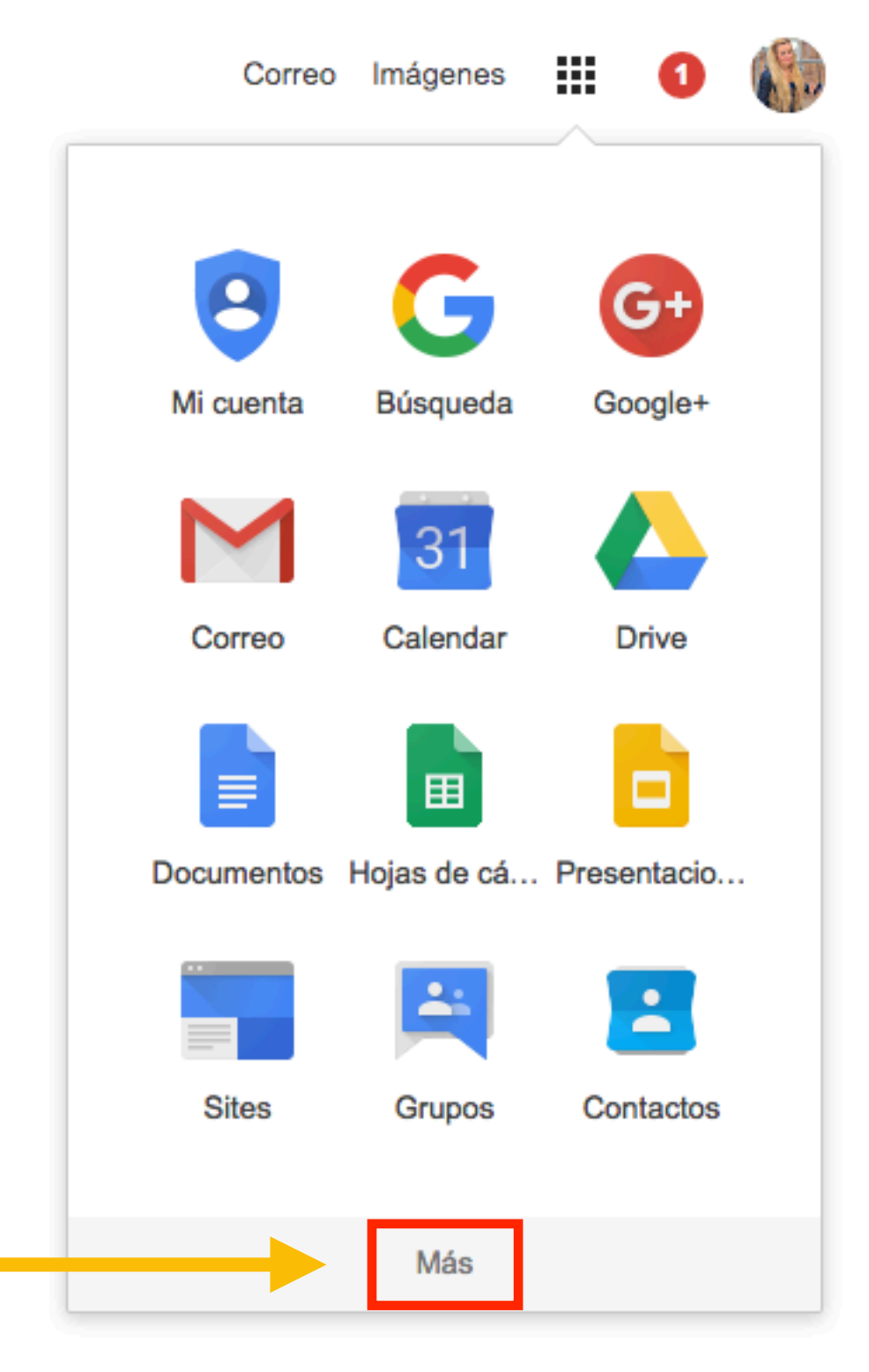

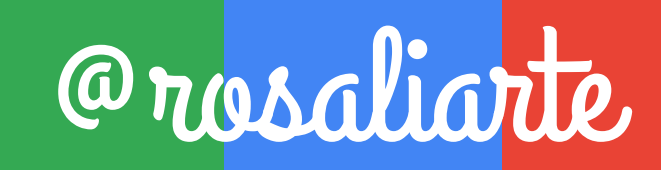

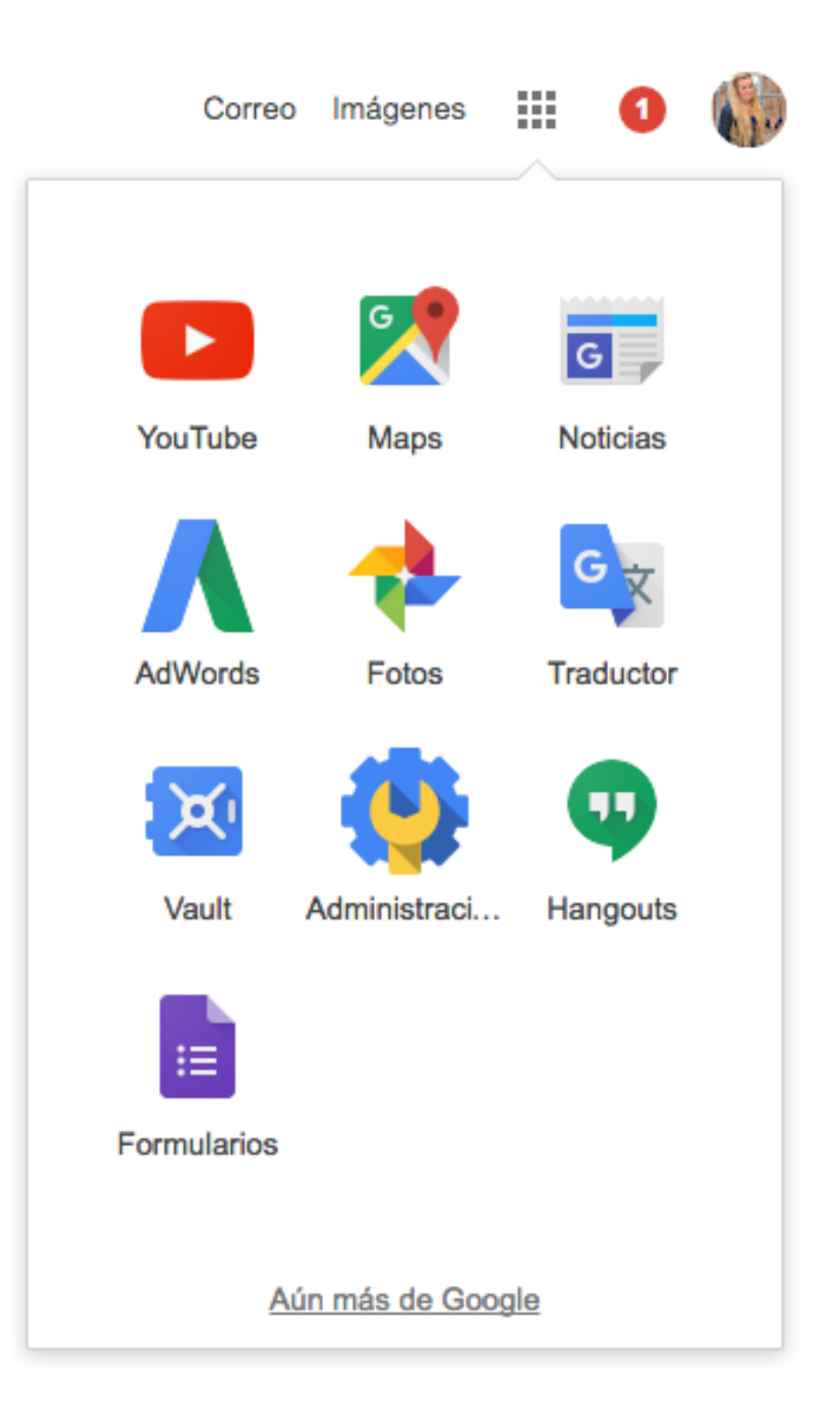

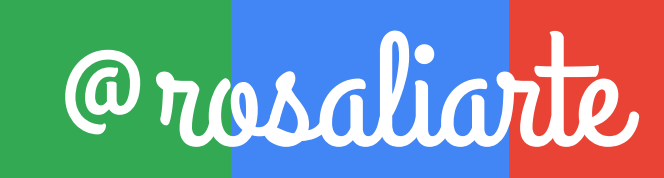

### Pulsa en Calendar

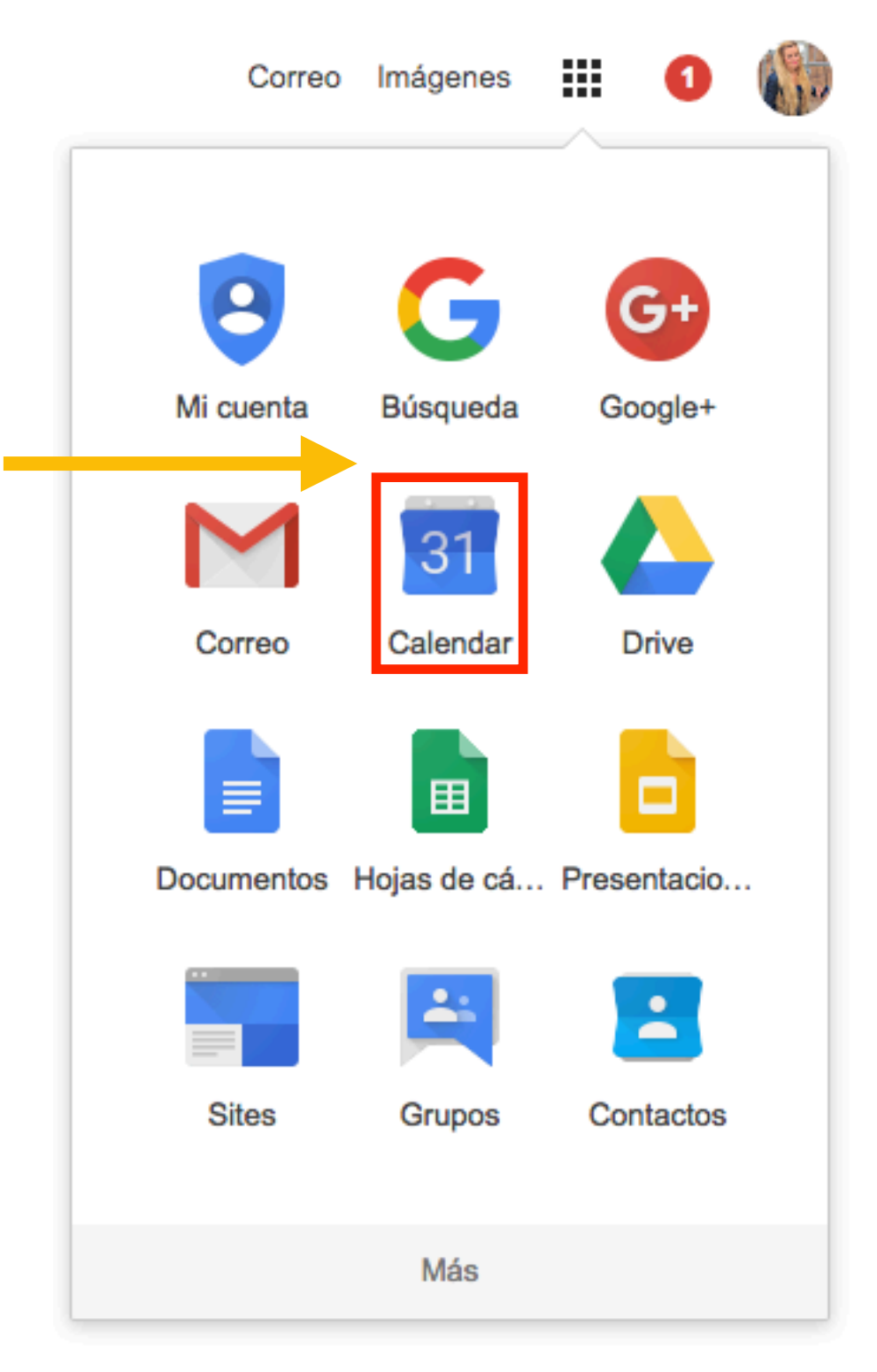

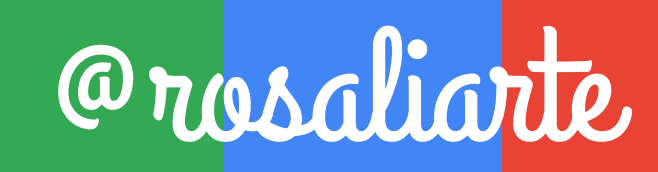

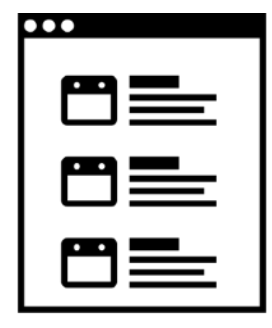

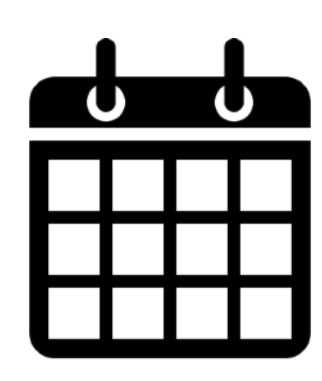

calendarios integrados Trabaja de forma eficaz y organizada en equipo

Gestiona tu tiempo con los

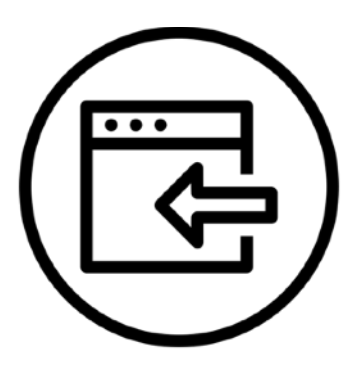

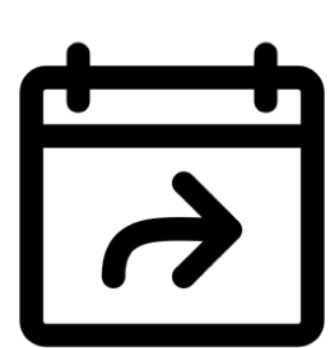

Realiza un seguimiento de los eventos importantes Comparte tu agenda y crea varios calendarios

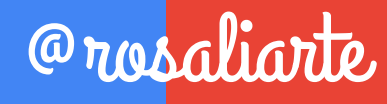

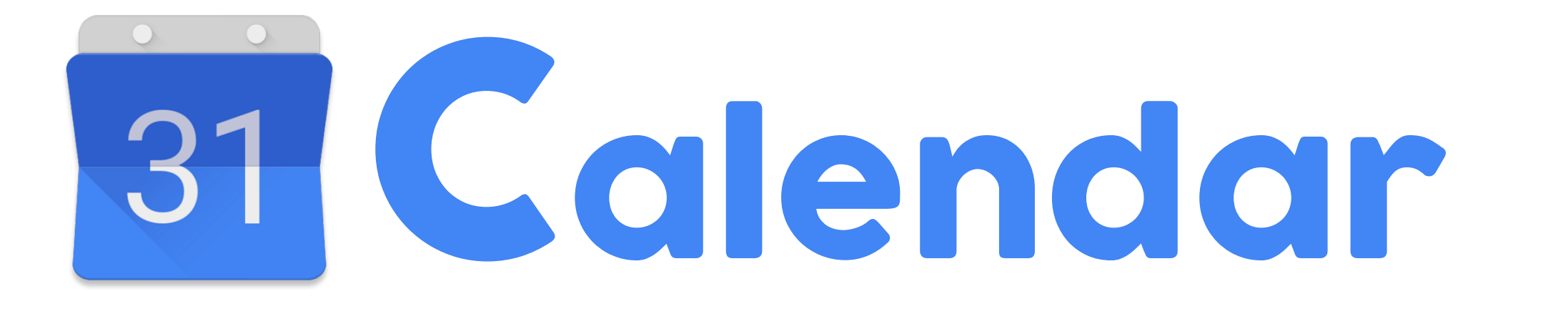

## Ten claros estos dos conceptos

CALENDARIO Puedes tener varios calendarios en una misma cuenta, independientes unos de otros

**EVENTO** Son las citas que incluyes en cada calendario. Según al calendario que pertenezca, tendrán un color u otro @rosaliante.

## Calendar de un vistazo

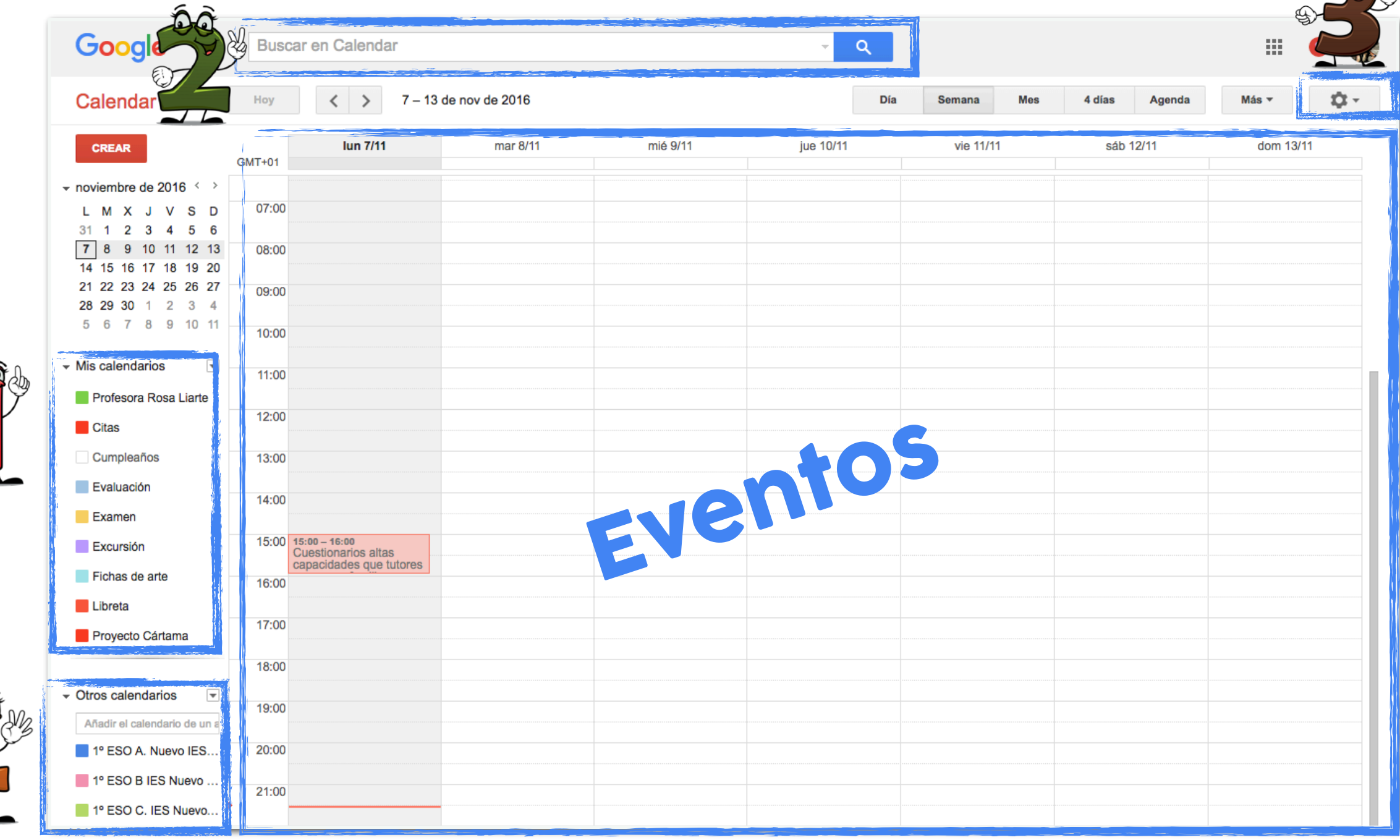

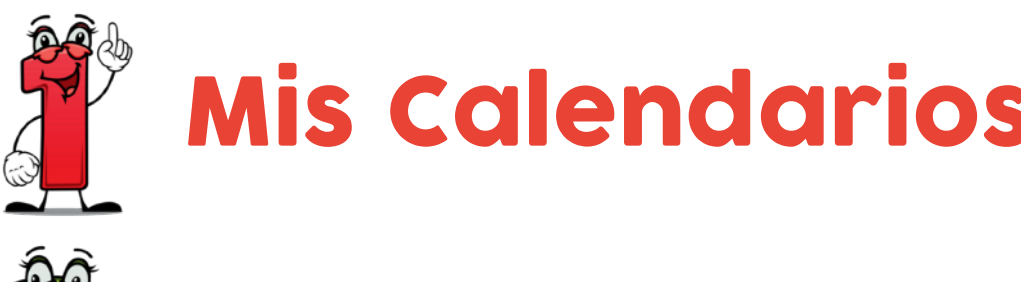

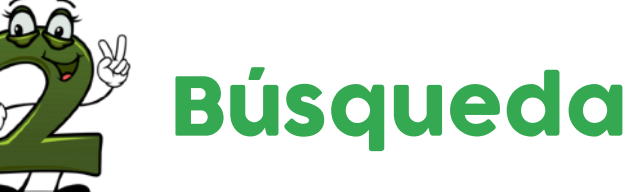

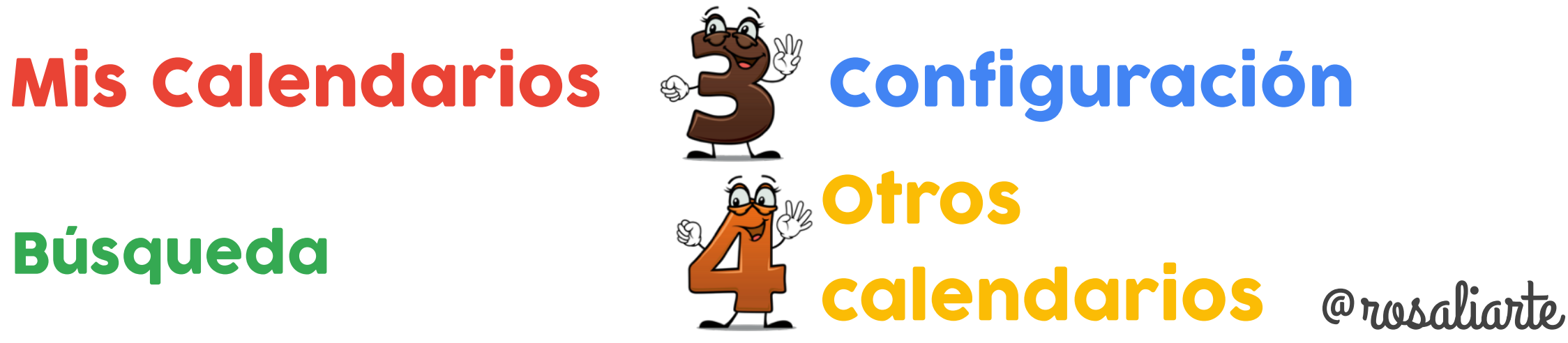

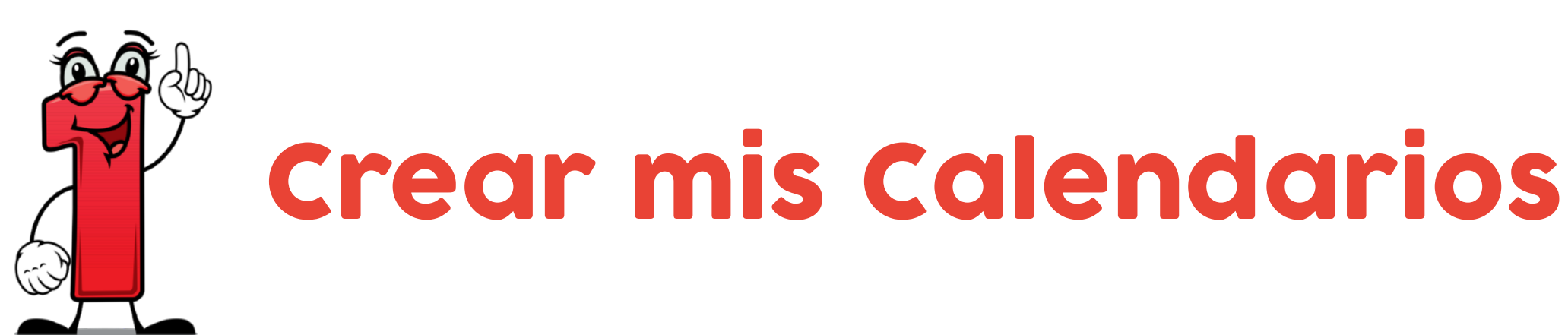

## Configura los calendarios que quieras tener y hazlos públicos o privados

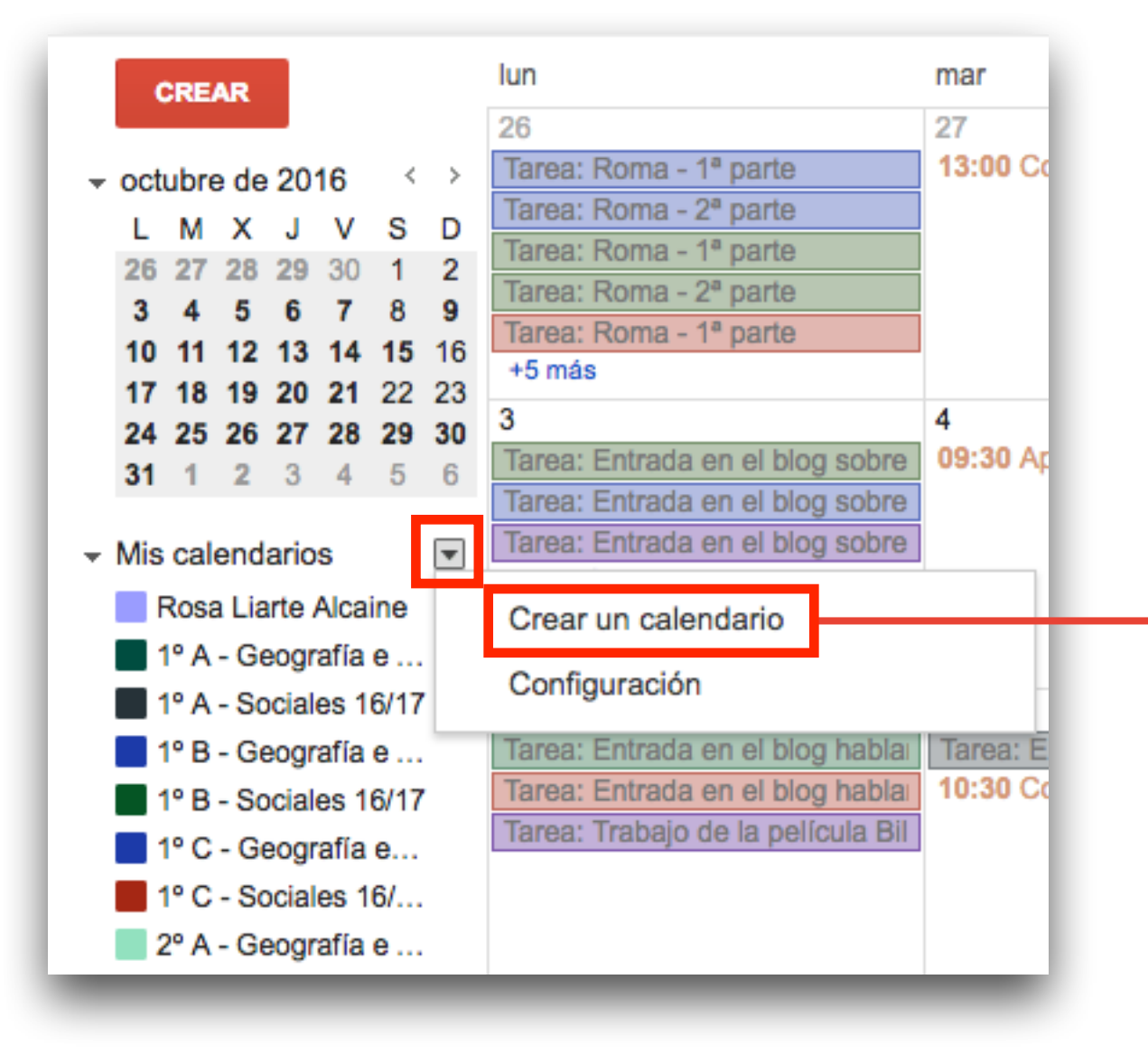

Pincha en la pestaña y dale a crear un calendario para configurar diferentes calendarios

| 2 C             | onfigura                                                                                                    | cada cale                                                                          | nda                                          | rio                                                                                                    |              |
|-----------------|----------------------------------------------------------------------------------------------------|------------------------------------------------------------------------------------|----------------------------------------------|----------------------------------------------------------------------------------------------------|--------------|
|                 | con sus                                                                                                    | caracteris                                                                         | stica                                        | S                                                                                                    |              |
|                 | Crear un calendario                                                                                                    |                                                                                    |                                              |                                                                                                    |              |
|                 | « Volver al calendario Crear calendario                                                                                                    | Cancelar                                                                           |                                              |                                                                                                    |              |
| Nombre 🔶        | Nombre del calendario:                                                                                                    |                                                                                    |                                              |                                                                                                    |              |
|                 | Organización:                                                                                                    | IES Cartima                                                                        |                                              |                                                                                                    |              |
|                 | Descripción:                                                                                                    |                                                                                    |                                              |                                                                                                    |              |
| Opciones        | Ubicación:                                                                                                    | Por ejemplo, "Madrid", "Barcelona" o "España". Si e<br>calendario (si es público). | especificas una ubicac                       | ión general, será más sencillo encontrar eventos en                                                             | ı tu         |
| de<br>compartir | Zona horaria del calendario:<br>Primero debes seleccionar un país para<br>escoger el conjunto de zonas horarias<br>adecuado. Si prefieres ver todas las zonas<br>horarias, marca la casilla correspondiente. | País: España<br>Ahora selecciona una zona horaria: (GMT+01                         | ¢<br>:00) Madrid                             | <ul> <li>(elige un país diferente para ver el resto de zon</li> <li>Mostrar todas las zonas horarias</li> </ul> | as horarias) |
|                 | <ul> <li>Compartir este calendario con</li> <li>Hacer público este calendario M</li> <li>Compartir este calendario con to</li> </ul>                                                                         | otros<br>ás información<br>das las personas de la organización IES Cartima         | Ver solo libre/ocupa<br>Consultar los detall | ado (ocultar detalles) \$                                                                                       |              |
| Cuando lo       | Compartir con determinadas pers                                                                                                    | onas                                                                               |                                              |                                                                                                    |              |
|                 | Persona                                                                                                    |                                                                                    |                                              | Configuración de permisos 💿                                                                                     | Quitar       |
| configures,     | Introduce una dirección de correo                                                                                                    |                                                                                    |                                              | Consultar los detalles de todos los eventos                                                                     | \$           |
| no olvides      | rosaliarte@provectocartama.es                                                                                                    |                                                                                    |                                              | Añadir persona                                                                                                  |              |
| darle a         | Los administradores de proyectocartama.es tien<br>calendarios del dominio.                                                                                                    | en acceso "Realizar cambios y administrar el uso compa                             | urtido" a todos los                          | compartido                                                                                                    |              |
|                 | « Volver al calendario                                                                                                    | Cancelar                                                                           |                                              |                                                                                                    |              |
| Crear -         |                                                                                                    |                                                                                    | de .                                         |                                                                                                    |              |
| calendario      |                                                                                                    | ©2016 Goog                                                                         | lie                                          | @1                                                                                                    | rosali       |

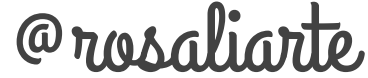

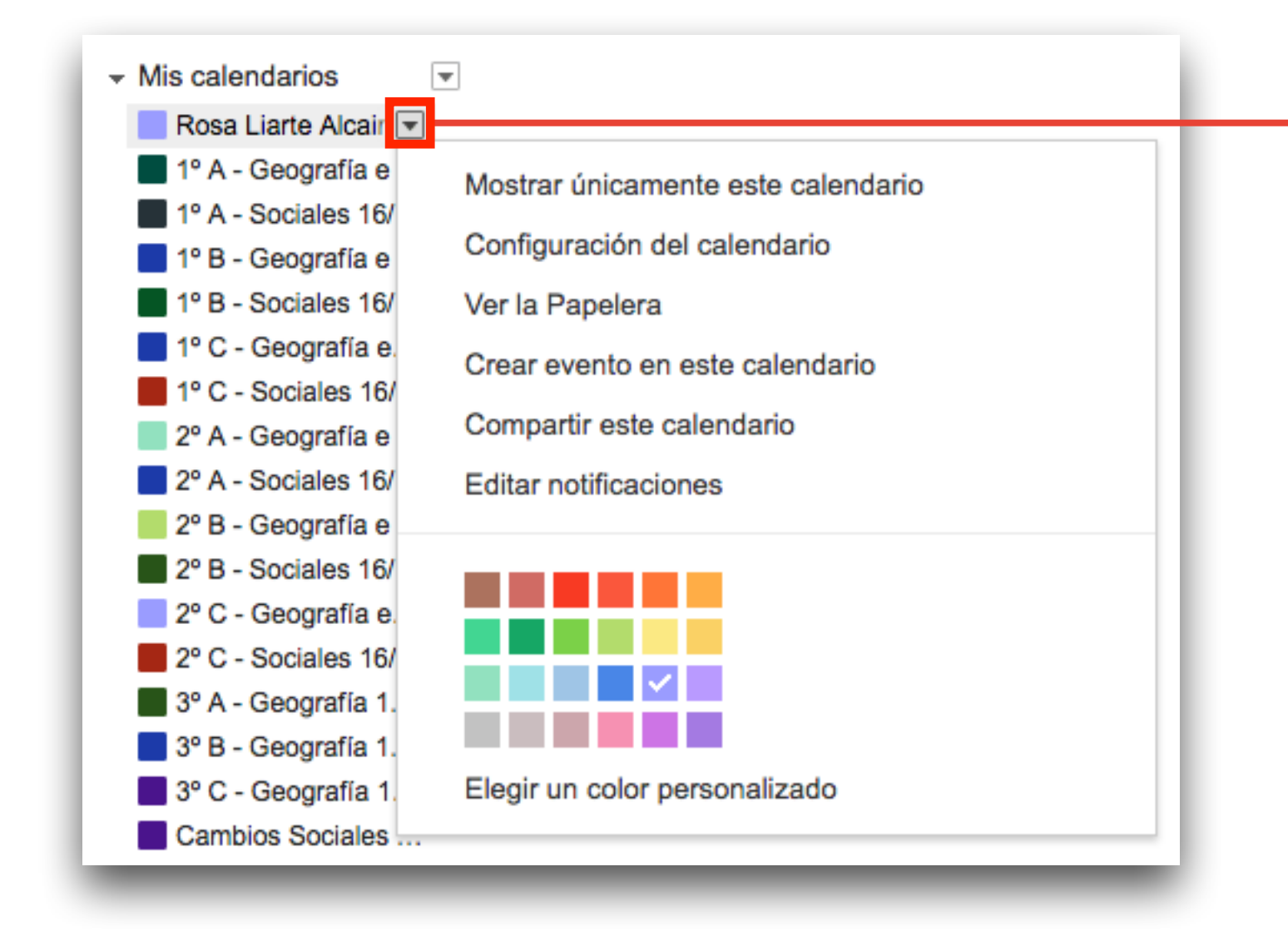

Una vez creado el calendario, puedes ajustar rápidamente sus opciones pinchando en la pestaña de ese calendario

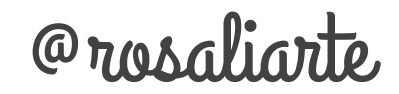

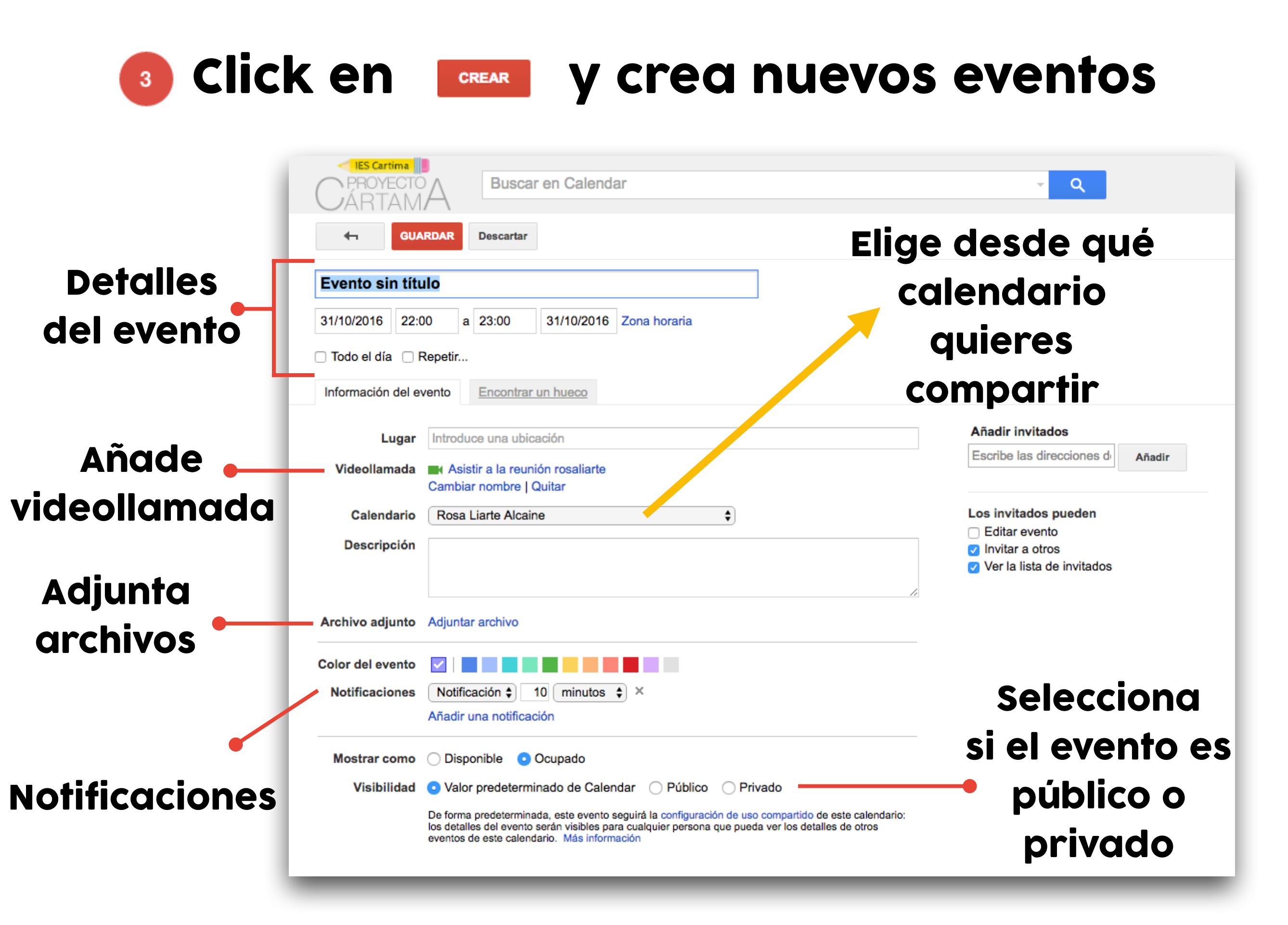

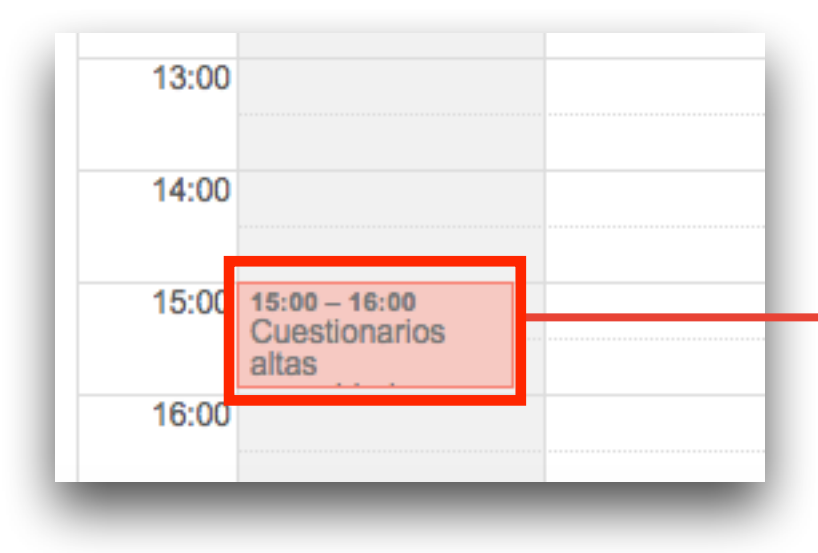

Así se ven los eventos dentro del calendario

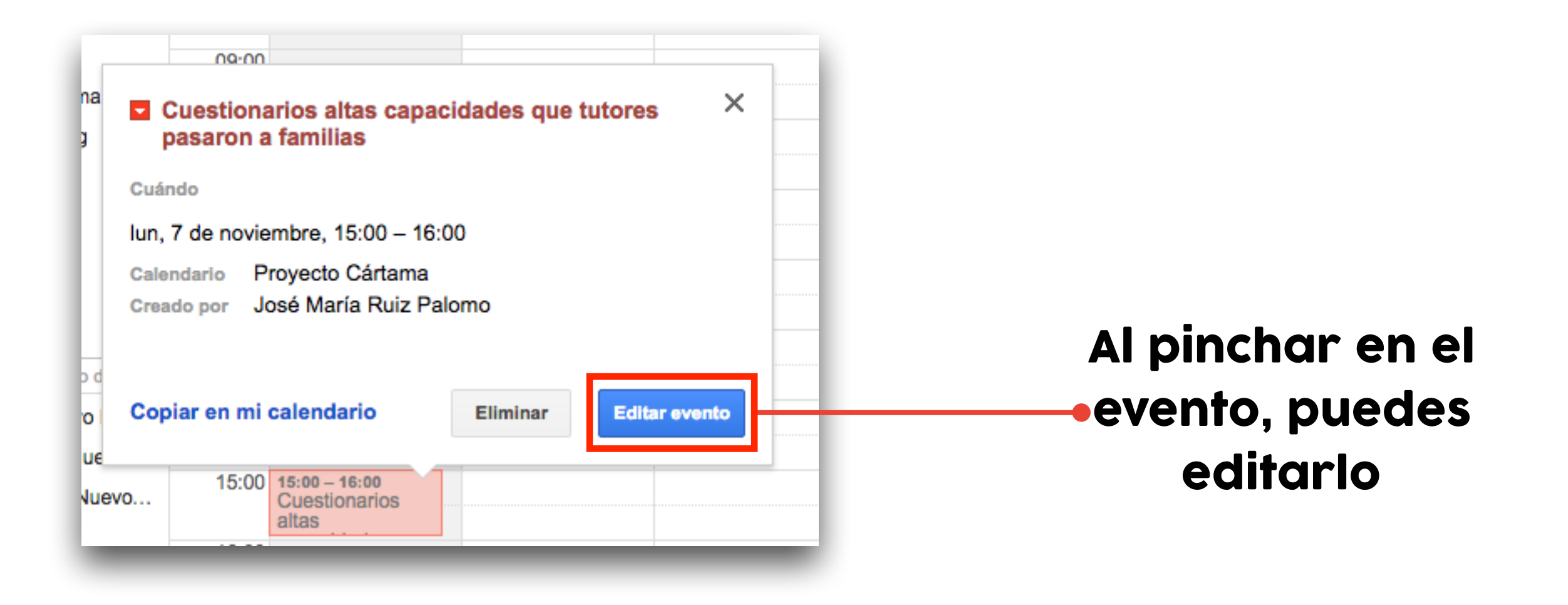

## Información del evento

| 7/11/2016 15:    | :00 a 16:00 7/11/2016 (GMT+01:00) Madrid Zona horaria                                                                                                    |                                                                        |
|------------------|----------------------------------------------------------------------------------------------------|------------------------------------------------------------------------|
| Todo el día 🛛 F  | Repetir       vento       Encontrar un hueco                                                                                                    |                                                                        |
| Lugar            | Introduce una ubicación                                                                                                    | Añadir invitados                                                       |
| Videollamada     | Añadir videollamada                                                                                                    | Escribe las direcciones de Añadir                                      |
| Calendario       | Proyecto Cártama 🛟                                                                                                    |                                                                        |
| Creado por       | José María Ruiz Palomo                                                                                                    | Editar evento                                                          |
| Descripción      |                                                                                                    | <ul> <li>Invitar a otros</li> <li>Ver la lista de invitados</li> </ul> |
| Archivo adjunto  | Adjuntar archivo                                                                                                    |                                                                        |
| Color del evento |                                                                                                    |                                                                        |
| Notificaciones   | No hay ninguna notificación configurada<br>Añadir una notificación                                                                                                    |                                                                        |
| Mostrar como     | O Disponible Ocupado                                                                                                    |                                                                        |
| Visibilidad      | <ul> <li>Valor predeterminado de Calendar O Público O Privado</li> </ul>                                                                                                    |                                                                        |
|                  | De forma predeterminada, este evento seguirá la configuración de uso compartido de este calendario:<br>los detalles del evento serán visibles para cualquier persona que pueda ver los detalles de otros<br>eventos de este calendario. Más información |                                                                        |
|                  | Publicar evento                                                                                                    |                                                                        |

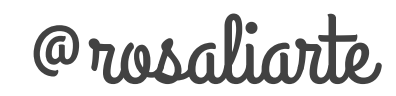

## Encuentra un hueco entre varios invitados y elige la mejor opción

| GUARDAR Descarta               | er cambios Eliminar Más acciones | ŧ          |                           |                                                                        | ē      |
|--------------------------------|----------------------------------|------------|---------------------------|------------------------------------------------------------------------|--------|
| Cuestionarios altas capacid    | lades que tutores pasaron a fam  |            |                           |                                                                        |        |
| 7/11/2016 15:00 a 16:00        | 7/11/2016 (GMT+01:00) Madrid Zor | na horaria |                           |                                                                        |        |
| 〕Todo el día   □ Repetir       |                                  |            |                           |                                                                        |        |
| Información del evento Encontr | rar un hueco                     |            |                           |                                                                        |        |
| al evento                      |                                  | <u>c</u>   | ómo usar esta herramienta | Añadir invitados                                                       |        |
| Hoy < > lunes, 7 d             | le nov de 2016                   |            | Día Semana                | Escribe las direcciones d                                              | Añadir |
| GMT+01                         | Proyecto Cártama                 |            |                           | Los invitados pueden                                                   |        |
| 12:00                          |                                  |            |                           | Editar evento                                                          |        |
| 13:00                          |                                  |            |                           | <ul> <li>Invitar a otros</li> <li>Ver la lista de invitados</li> </ul> |        |
|                                |                                  |            |                           |                                                                        |        |
| 14:00                          |                                  |            |                           |                                                                        |        |
| 15:00                          |                                  |            |                           |                                                                        |        |
| 16:00                          |                                  |            | ·····                     |                                                                        |        |
| 17:00                          |                                  |            |                           |                                                                        |        |
| 10.00                          |                                  |            |                           |                                                                        |        |
| 10:00                          |                                  |            |                           |                                                                        |        |
| 19:00                          |                                  |            |                           |                                                                        |        |
| 20:00                          |                                  |            |                           |                                                                        |        |
| 21:00                          |                                  |            |                           |                                                                        |        |
|                                |                                  |            |                           |                                                                        |        |
| 22:00                          |                                  |            |                           |                                                                        |        |
| 23:00                          |                                  |            |                           |                                                                        |        |

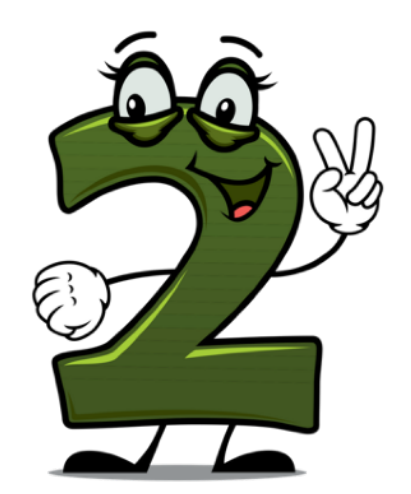

## Búsqueda dentro de calendar

|    | Buscar en Calendar      | ٩   |
|----|-------------------------|-----|
|    | Buscar ×                | Día |
|    | Todos los calendarios ≑ |     |
|    | Evento                  | /11 |
| GI |                         |     |
|    | Quién                   |     |
|    |                         |     |
|    | Lugar                   |     |
|    | No incluye              |     |
|    |                         |     |
|    | Fecha a                 |     |
|    | Q Borrar formulario     |     |
|    | 13:00                   |     |

#### Al pinchar en la pestaña de búsqueda tienes más opciones de búsqueda

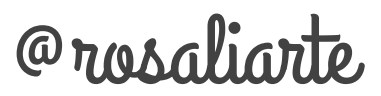

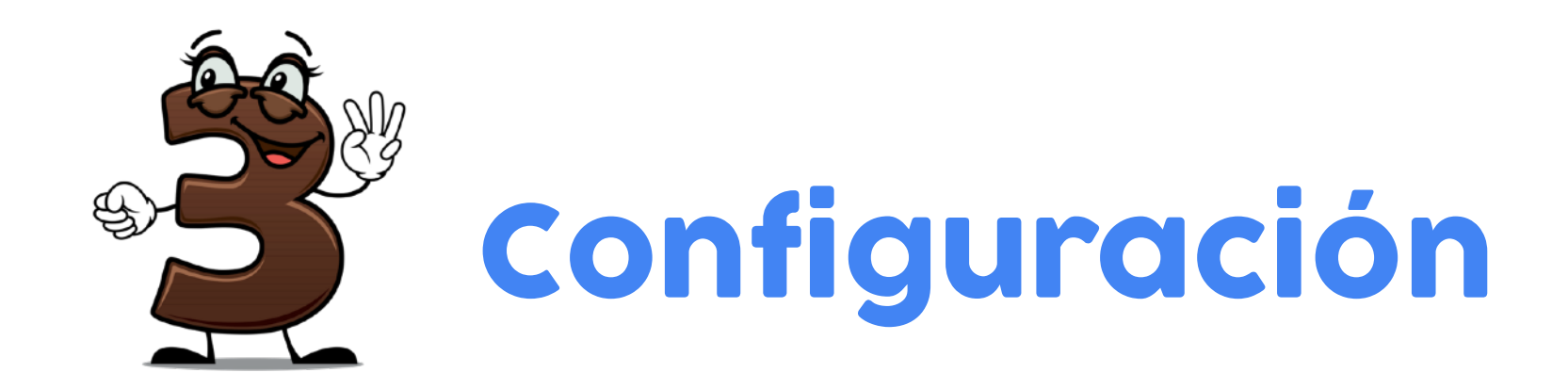

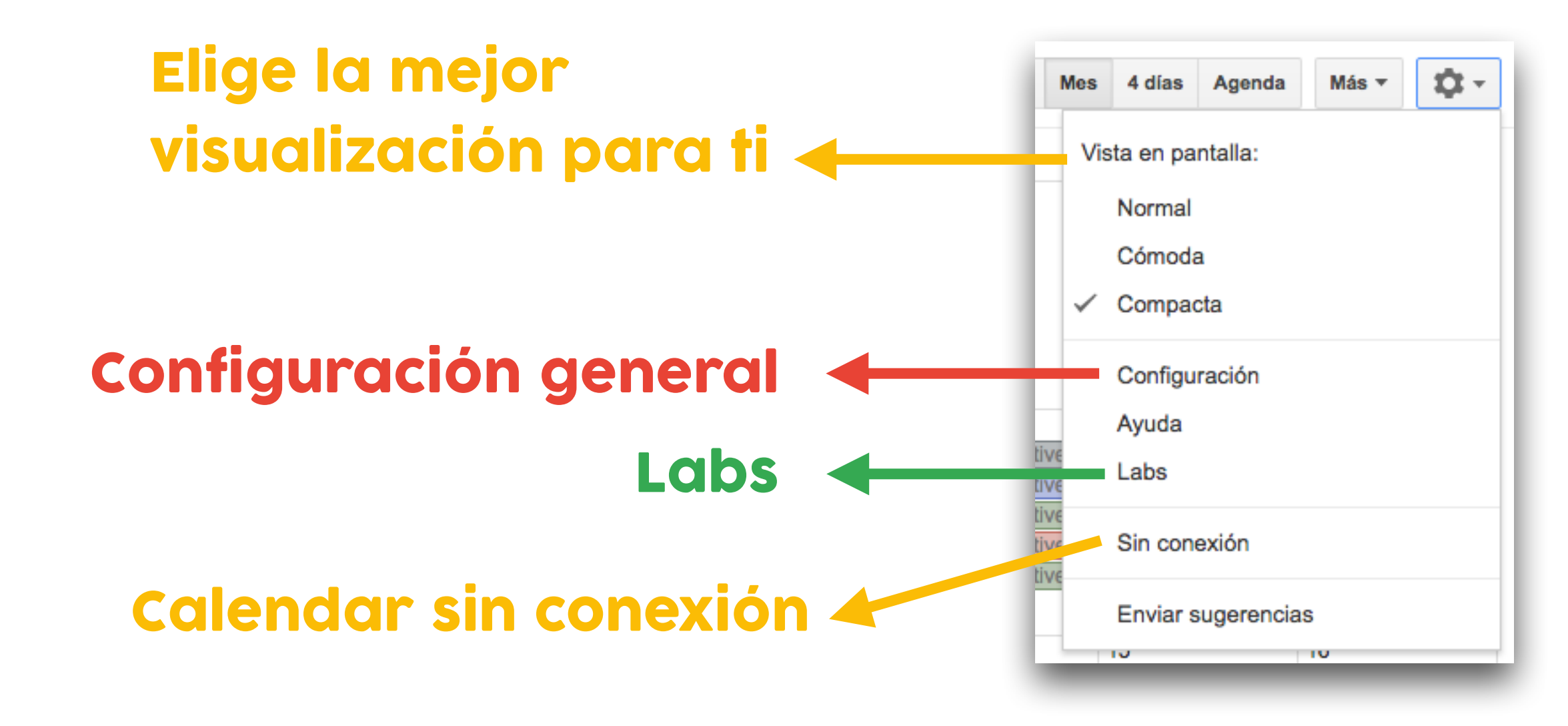

# Conozcamos con

## detalle cada parte

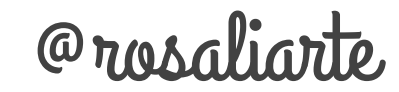

## **Configuración general**

#### Configuración del calendario

| General <u>Calendarios</u> Labs                              |                                                                                                    |             |
|--------------------------------------------------------------|----------------------------------------------------------------------------------------------------|-------------|
| « Volver al calendario Guardar Cancelar                      |                                                                                                    |             |
| Idioma:                                                      | Español                                                                                                    |             |
| País:                                                        | España<br>(elige un país diferente para ver el resto de zonas horarias)                                                                                                    |             |
| Tu zona horaria actual: ②                                    | (GMT+01:00) Madrid<br>Mostrar todas las zonas horarias<br>Mostrar una zona horaria adicional                                                                                                    |             |
| Formato de fecha:                                            | 31/12/2016 \$                                                                                                    |             |
| Formato de hora:                                             | 13:00 \$                                                                                                    |             |
| Notificaciones:                                              | <ul> <li>Usar las notificaciones del navegador en vez de las alertas emergentes</li> <li>Tienes que dar tu permiso para autorizar las notificaciones del navegador. <u>Más información</u></li> </ul>        |             |
| Eventos de Gmail:                                            | Añadir automáticamente                                                                                                    |             |
| Duración predeterminada del evento:                          | 60 minutos<br>Reuniones rápidas<br>Fomenta la eficacia en las reuniones y sé puntual en tu próxima reunión.<br>Las reuniones de 30 minutos acaban 5 minutos antes; las de 1 hora, terminan 10 minutos antes. |             |
| La semana empieza en:                                        | lunes 🛊                                                                                                    |             |
| Atenuación de evento:                                        | <ul> <li>Atenuar eventos pasados</li> <li>Atenuar futuros eventos repetidos</li> <li>El brillo de estos eventos se reducirá para que puedas centrarte en el día de hoy.</li> </ul>                           |             |
| Mostrar fines de semana en las vistas de<br>semana y de mes: | <ul> <li>Sí</li> <li>No</li> </ul>                                                                                                    | @rosaliarte |

## Calendarios

#### Configuración del calendario

 General
 Calendarios
 Labs

 « Volver al calendario

 Mis calendarios
 Calendarios que puedo ver y modificar

| CALENDARIO                                                                                                    | MOSTRAR EN LA LISTA<br>todos ninguno | NOTIFICACIONES        | COMPARTIR                                            |                      |
|----------------------------------------------------------------------------------------------------|--------------------------------------|-----------------------|------------------------------------------------------|----------------------|
| ⊞ <u>Profesora Rosa Liarte</u>                                                                                                    | $\checkmark$                         | Editar notificaciones | Compartir este<br>calendario                         |                      |
| ⊞ <u>Citas</u>                                                                                                    |                                      | Editar notificaciones | <u>Compartido:</u><br><u>editar</u><br>configuración | Cancelar suscripción |
| Cumpleaños<br>Muestra los cumpleaños de tus contactos de Google y —opcionalmente— los de "Tus<br>círculos" de Google+. También muestra aniversarios y otras fechas de eventos de Contactos<br>de Google (si los hay). |                                      |                       |                                                      |                      |
| Evaluación<br>Bincha en el                                                                                                    |                                      | Editar notificaciones | <u>Compartido:</u><br><u>editar</u><br>configuración | Cancelar suscripción |
| Examen calendario par                                                                                                    | a 🖉                                  | Editar notificaciones | <u>Compartido:</u><br><u>editar</u><br>configuración | Cancelar suscripción |
| Excursión tener las                                                                                                    |                                      | Editar notificaciones | <u>Compartido:</u><br><u>editar</u><br>configuración | Cancelar suscripción |
| Fichas de arte opciones de es<br>calendario er                                                                                                    | ie<br>N                              | Editar notificaciones | <u>Compartido:</u><br><u>editar</u><br>configuración | Cancelar suscripción |
| Libreta     Concreto                                                                                                    |                                      | Editar notificaciones | <u>Compartido:</u><br>editar<br>configuración        | Cancelar suscripción |
| Proyecto Cártama     Calendario de tareas y encuentros                                                                                                    |                                      | Editar notificaciones | <u>Compartido:</u><br><u>editar</u><br>configuración | Cancelar suscripción |

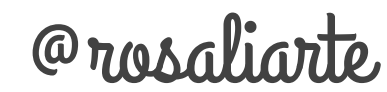

#### Información sobre Rosa Liarte Alcaine

| Detalles del calendario Compartir est                                                                                                    | e calendario <u>Editar notificaciones</u> <u>Papelera</u>                                                                                                    |
|----------------------------------------------------------------------------------------------------|----------------------------------------------------------------------------------------------------|
| « Volver al calendario Guardar Cance                                                                                                    | elar                                                                                                    |
| Nombre del calendario:                                                                                                    | Rosa Liarte Alcaine                                                                                                    |
| Propietario del calendario:                                                                                                    | rosaliarte@proyectocartama.es                                                                                                    |
| Organización:                                                                                                    | IES Cartima                                                                                                    |
| Descripción:                                                                                                    |                                                                                                    |
| Ubicación:                                                                                                    | Por ejemplo, "Madrid", "Barcelona" o "España". Si especificas una ubicación general, será más sencillo encontrar eventos en tu calendario (si es público).                            |
| Zona horaria del calendario:                                                                                                    | Este calendario utiliza la zona horaria actual: (GMT+01:00) Madrid Configurar mi zona horaria                                                                                         |
| Incrustar este calendario<br>Si quieres incrustar este calendario en tu<br>sitio web o blog, pega este código en la<br>página web. Para incrustar varios<br>calendarios, haz clic en el enlace<br>"Personalizar". | Pega este código en tu sitio web.<br>Personaliza el color, el tamaño y otras opciones.<br><pre> </pre>                                                                                |
| Dirección del calendario:<br>Más información<br>Cambiar preferencias de uso compartido                                                                                                    | ICAL HTML (ID de Calendar: rosaliarte@proyectocartama.es)<br>Esta es la dirección de tu calendario. Nadie puede utilizar este enlace a menos que hayas hecho público tu calendario.   |
| Exportar calendario:<br>Más información                                                                                                    | Exportar este calendario<br>Exportar: todos los eventos de este calendario se exportarán a un archivo ICS.                                                                            |
| Eliminar calendario<br>Más información                                                                                                    | Eliminar todos los eventos de este calendario<br>Eliminar: elimina todos los eventos de este calendario. Si algún evento tiene invitados, también se eliminará de sus<br>calendarios. |
| « Volver al calendario Guardar Cano                                                                                                    | elar                                                                                                    |
|                                                                                                    | ©2016 Google @rosaliarte                                                                                                    |

#### Información sobre Citas

| Detalles del calendario Compartir este cale                                                                                                  | endario Editar notificaciones Papelera                                                                                                    |           |
|----------------------------------------------------------------------------------------------------|----------------------------------------------------------------------------------------------------|-----------|
| « Volver al calendario Guardar Cancelar                                                                                                    |                                                                                                    |           |
| Notificaciones de eventos:<br>A menos que se haya especificado algo<br>diferente en el evento individual.                                    | No hay ninguna notificación configurada Añadir una notificación<br>Si has creado un evento con Google+, los correos de notificación de ese evento se envían por Google+. Puedes controlar qué correo<br>recibir sobre esos eventos en tu <u>configuración de Google+</u> . <u>Más información</u> | s quieres |
| Notificaciones de eventos de todo el día: <ul> <li>②</li> </ul> A menos que se haya especificado algo distinto en ese evento de todo el día. | No hay ninguna notificación configurada Añadir una notificación                                                                                                    |           |
| Elige cómo quieres que te avisen: 💿                                                                                                    |                                                                                                    | Correo    |
|                                                                                                    | Nuevos eventos:<br>No recibirás ningún aviso por correo electrónico cuando te inviten a un evento. Más información                                                                                                    |           |
|                                                                                                    | Eventos modificados:<br>Recibes un aviso cuando alguien cambia un evento.                                                                                                    |           |
|                                                                                                    | Eventos cancelados:<br>Recibes un aviso cuando alguien cancela un evento.                                                                                                    |           |
|                                                                                                    | Respuestas a eventos:<br>Recibes un aviso cuando los invitados confirman su asistencia a un evento a cuya lista de invitados tienes acceso.                                                                                                    |           |
|                                                                                                    | Agenda diaria:<br>Recibe un correo electrónico con tu agenda todos los días a la(s) 05:00 de tu zona horaria actual.                                                                                                    |           |
| « Volver al calendario Guardar Cancelar                                                                                                    | Si has creado un evento con Google+, los correos sobre ese evento se envían por Google+. Puedes controlar qué correos<br>quieres recibir sobre esos eventos en tu configuración de Google+. Más información                                                                                       |           |
|                                                                                                    | ©2016 Google - Condiciones de servicio - Política de Privacidad                                                                                                    |           |

Puedes recibir un email diario con los eventos de cada día

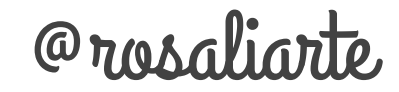

## Labs

#### Configuración del calendario

General Calendarios Labs

#### Google Calendar Labs: diviértete con nuestras ideas más actuales

Google Calendar Labs es un campo de pruebas para las funciones experimentales que aún no están preparadas para incorporarse oficialmente a la aplicación. Pueden **cambiar, fallar** o **desaparecer** en cualquier momento.

Consejo: Algunas de estas funciones aparecerán en un panel nuevo de tu calendario. Si quieres ahorrar espacio, oculta el panel haciendo clic en el triangulito que tiene al lado.

Haz comentarios y sugerencias acerca de Calendar Labs.

« Volver al calendario Guardar ) Cancelar

| 12am –     2 – 3 Halley's Comet       8am     8am       8:30 – Gym       | Ocultar sección de mañana y noche<br>De Alex K - oct de 2011<br>¿Cuándo fue la última vez que tuviste una reunión a las<br>tres de la madrugada o a las once de la noche? Hemos<br>escuchado tu opinión sobre el desperdicio de espacio en<br>la pantalla que suponen estas horas, ya que casi siempre<br>están vacías. Esta función experimental te permite<br>minimizar un intervalo de horas de la mañana y la noche<br>para que solo veas el título de los eventos programados<br>para esas partes del día. | <ul> <li>Habilitar</li> <li>Inhabilitar</li> </ul> |
|--------------------------------------------------------------------------|----------------------------------------------------------------------------------------------------|----------------------------------------------------|
| Show me as Available<br>Busy<br>Busy (decline invitations)               | Rechazar eventos automáticamente<br>De Lucia F - mar de 2010<br>Permite bloquear el tiempo que no estás disponible en tu<br>calendario. Las invitaciones que se envíen para cualquier<br>evento durante este período de tiempo se rechazarán<br>automáticamente. Después de habilitar esta función,<br>encontrarás la opción de "Ocupado (rechazar<br>invitaciones)" en el campo "Estado".                                                                                                    | <ul> <li>Habilitar</li> <li>Inhabilitar</li> </ul> |
| 12pm 12p - 1p ⊥<br>Lunch (Bill Peterson)<br>1pm 1:30n - Exec Admin Champ | ¿Quién es el otro asistente de la reunión a solas?<br>De Sumitro S - oct de 2009<br>¿Tienes problemas para averiguar quién programó ese<br>evento llamado "Almuerzo" en tu calendario? Esta función<br>muestra el nombre del participante en el calendario si se<br>trata sólo de ti y otra persona.                                                                                                    | <ul> <li>Habilitar</li> <li>Inhabilitar</li> </ul> |
|                                                                          | Vista de año<br>De Dave M - sept de 2009<br>¿Quieres planificar y ver todo el año a la vez? Añade el<br>botón "Vista de año" al calendario.                                                                                                    | <ul> <li>Habilitar</li> <li>Inhabilitar</li> </ul> |

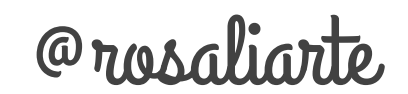

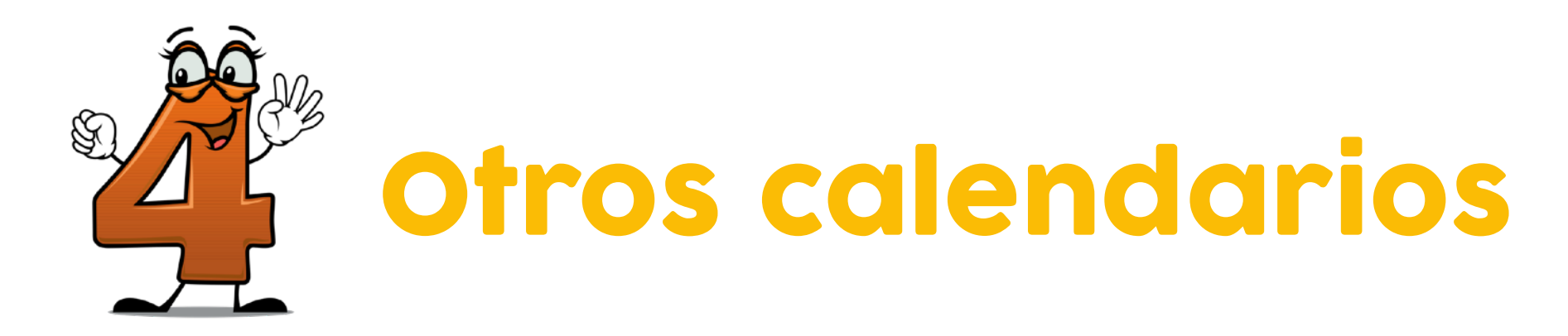

| Otros calendarios     Añadir calendario de un cor | Cambios Sociales<br>Ciudadanía 16/17<br>Cultura Emprende<br>Cumpleaños<br>IES Cartima<br>Prueba | Añadir calendario de un compañero<br>Explorar calendarios interesantes<br>Añadir por URL<br>Importar calendario<br>Configuración |
|---------------------------------------------------|-------------------------------------------------------------------------------------------------|----------------------------------------------------------------------------------------------------|
| Eestivos en España                                | Otros calendarios     Añadir calendario de un co     Eestivos en España                         | a                                                                                                    |

Al pinchar en la pestaña de otros calendarios podrás añadir el calendario de un compañero, buscar calendarios, agregar por **URL O importarlos** 

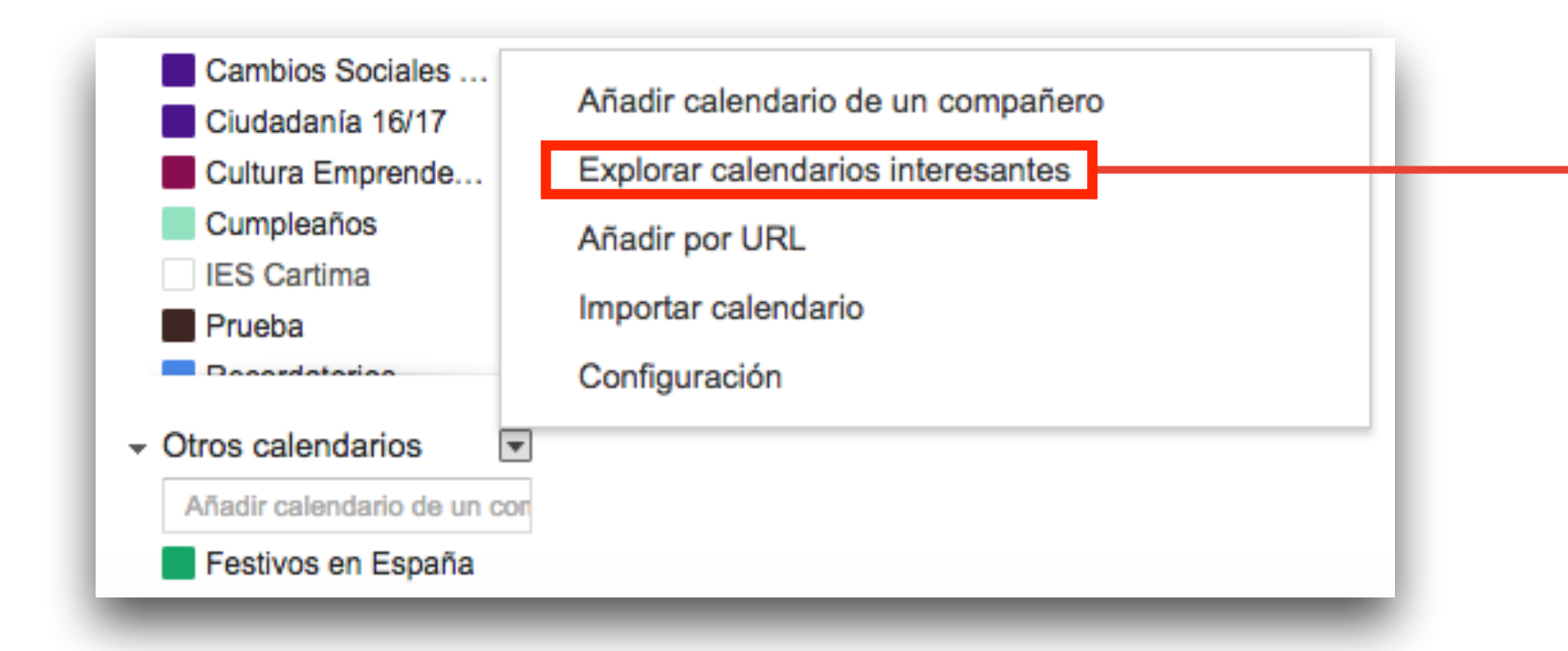

Puedes importar calendarios ya predefinidos por Google, busca los que te interesen

#### Calendarios interesantes « Volver al calendario

| Festividades Deportes Más |              |             |
|---------------------------|--------------|-------------|
| Festivos cristianos       | Vista previa | Suscribirse |
| Festivos judíos           | Vista previa | Suscribirse |
| Festivos musulmanes       | Vista previa | Suscribirse |
| Festivos ortodoxos        | Vista previa | Suscribirse |
| Festivos de Vietnam       | Vista previa | Suscribirse |
| Festivos en Afganistán    | Vista previa | Suscribirse |
| Festivos en Albania       | Vista previa | Suscribirse |
| Festivos en Alemania      | Vista previa | Suscribirse |
| Festivos en Andorra       | Vista previa | Suscribirse |
| Festivos en Angola        | Vista previa | Suscribirse |
| Festivos en Arabia Saudí  | Vista previa | Suscribirse |
| Festivos en Argelia       | Vista previa | Suscribirse |
| Festivos en Argentina     | Vista previa | Suscribirse |
| Festivos en Armenia       | Vista previa | Suscribirse |

#### Más herramientas Añadir calendario de un compañero

Añadir por URL Importar calendario

Crear un calendario » Administrar calendarios »

## Saca provecho de Calendar

- Crea eventos con archivos adjuntos **Selecciona horas libres disponibles** Invita a otras personas al evento Crea eventos de videollamadas Pon notificaciones previas al evento **Comparte calendarios en equipo Responde a las invitaciones** Configura notificaciones a cada calendario
  - Pon colores a tus eventos

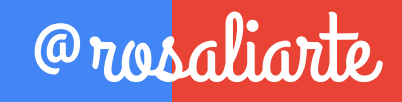

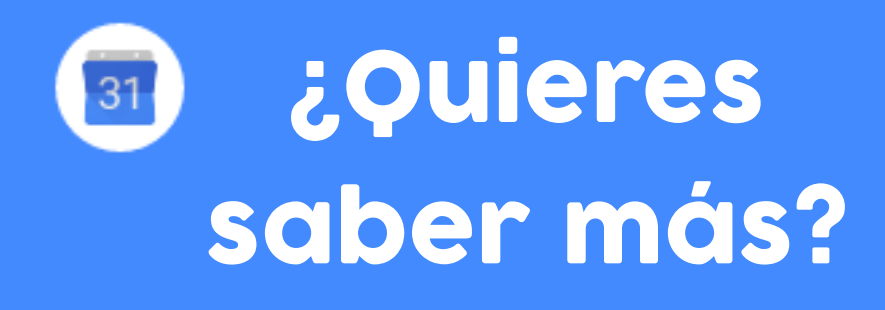

| Calendar |  |
|----------|--|

Entra en este enlace y aprenderás más detalles sobre Google Calendar

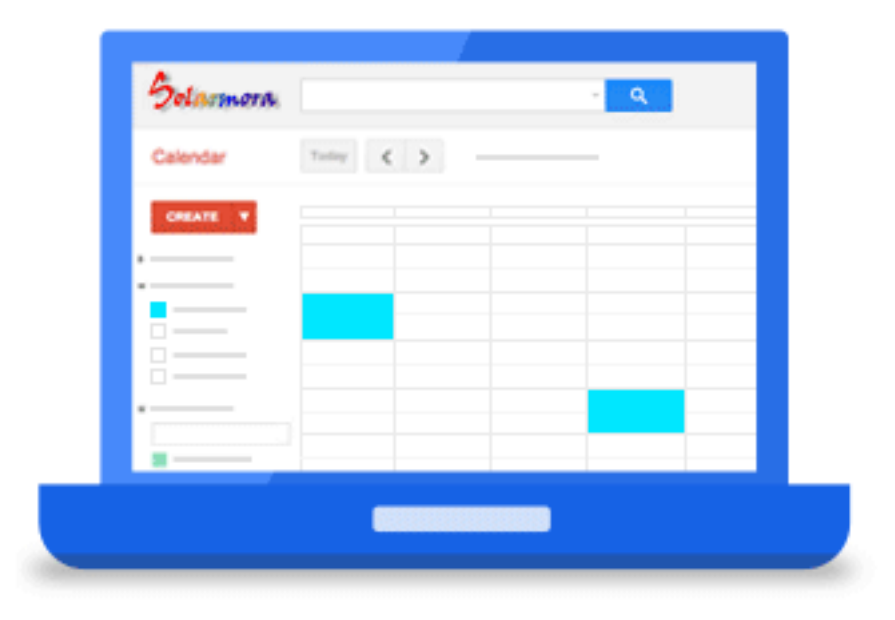

### http://bit.ly/mascalendar

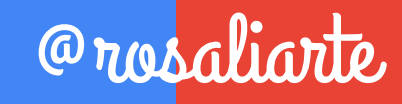

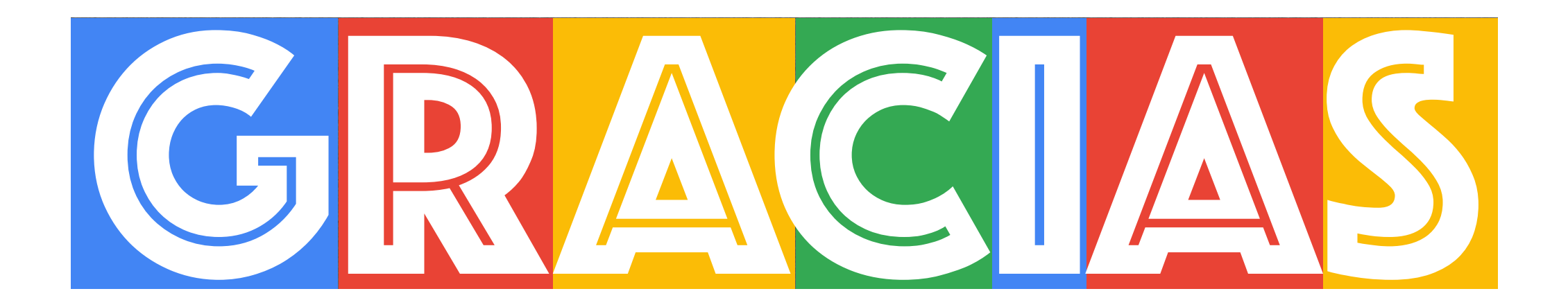

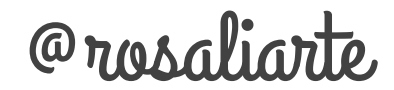

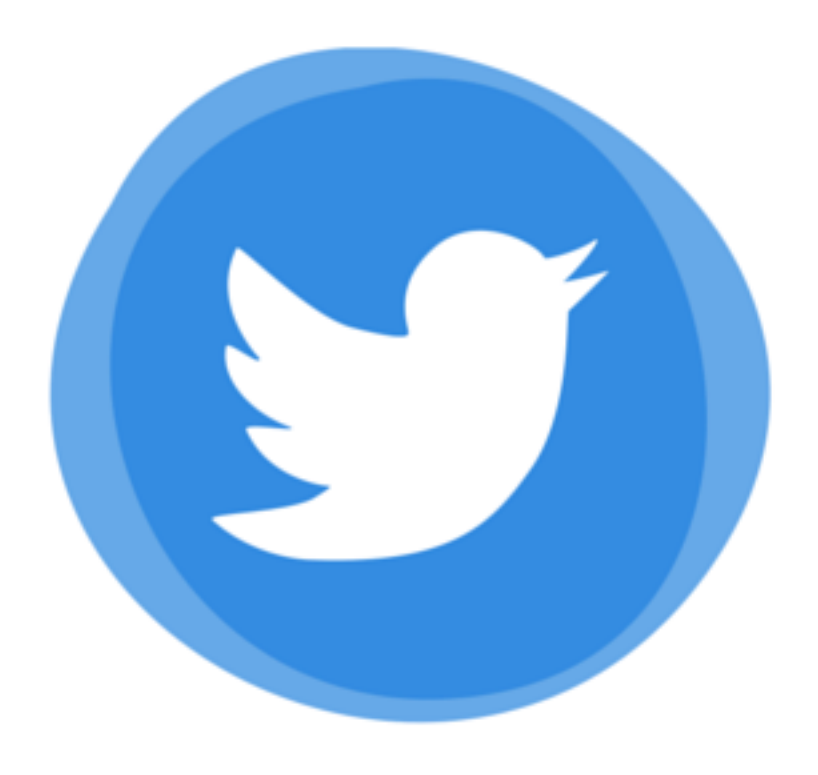

## @rosaliarte

## http://rosaliarte.com

## http://leccionesdehistoria.com

Iconos: <u>thenuonproject.com</u>